## Se connecter sur le site lecontrepoint-besancon.fr Pour la première fois ou Si on a oublié son mot de passe

Quand on se connecte sur <u>https://www.lecontrepoint-besancon.fr/</u> on arrive sur la page d'accueil tout public.

On clique alors sur le bouton Se connecter.

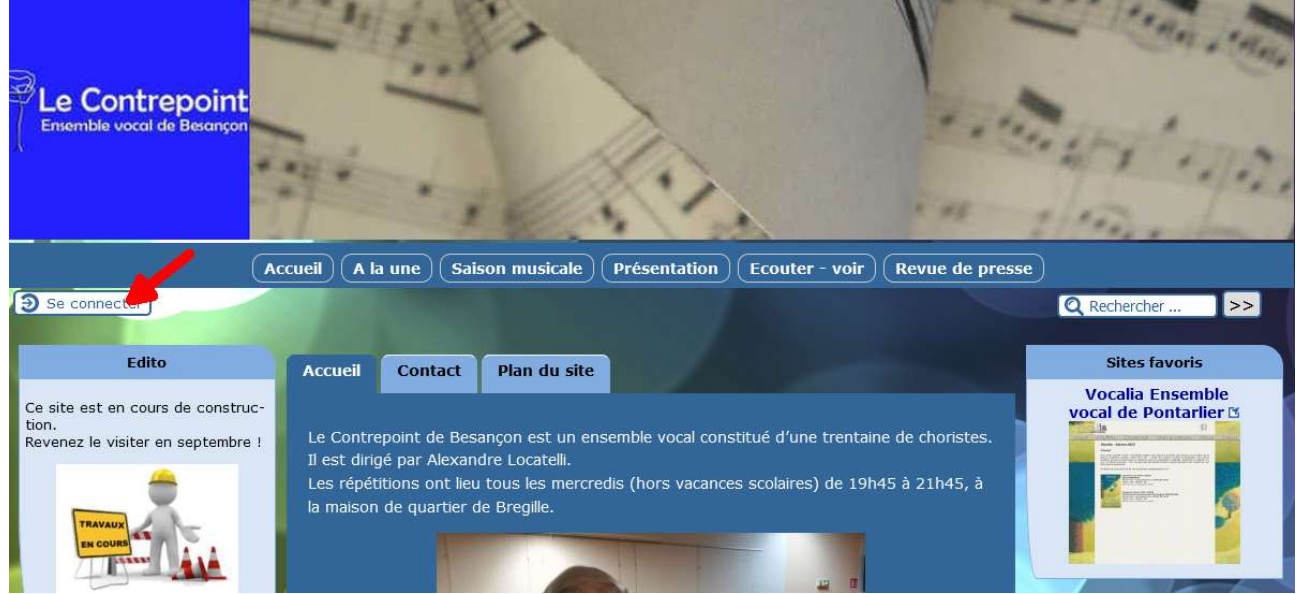

Sur l'écran d'authentification, on clique sur mot de passe oublié ?

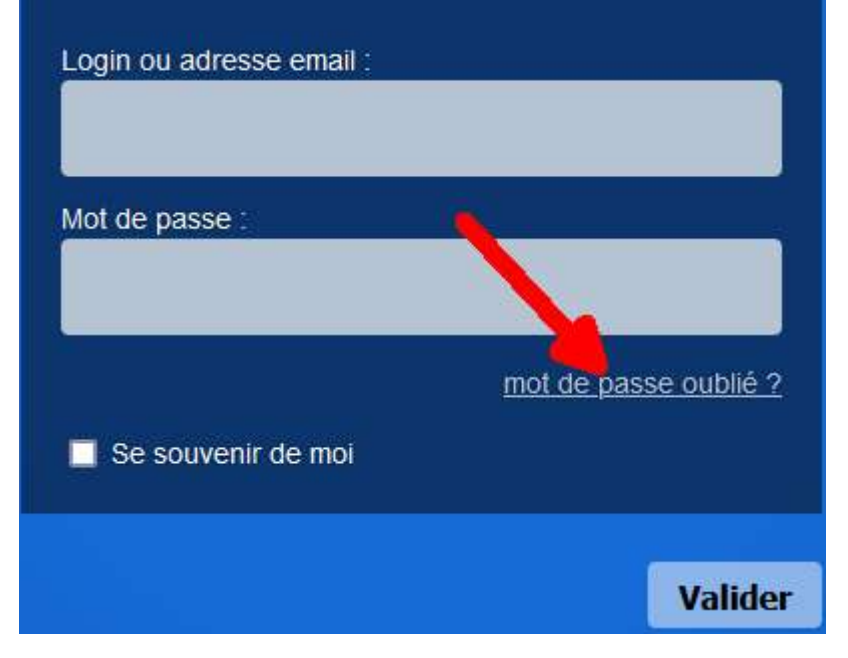

Sur l'écran Nouveau mot de passe, on renseigne son adresse email puis on clique sur OK

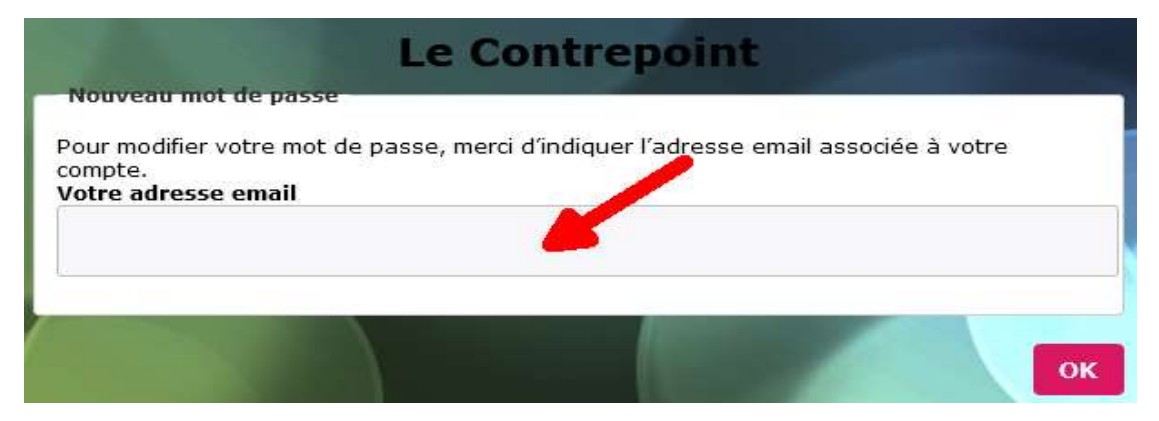

On reçoit alors un email sur l'adresse indiquée et on clique sur le lien fourni

LE CONTREPOINT

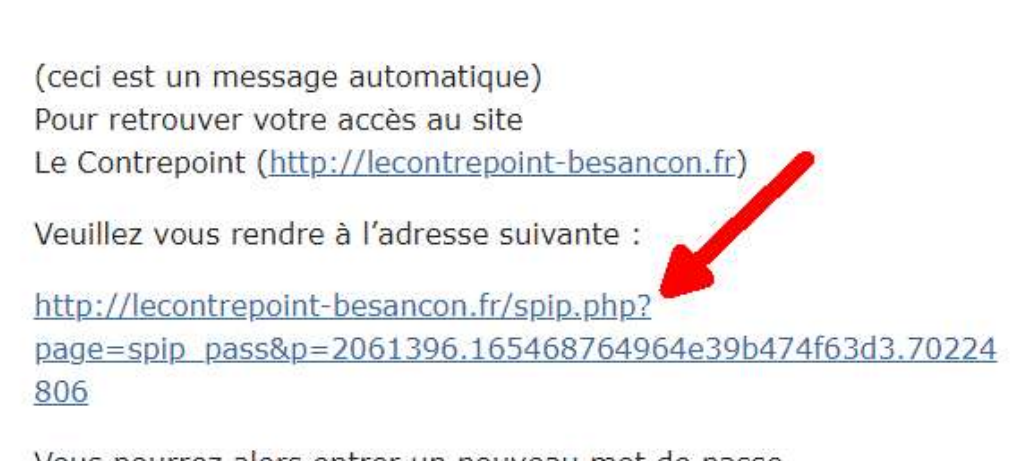

Vous pourrez alors entrer un nouveau mot de passe et vous reconnecter au site.

Sur l'écran suivant on rentre le nouveau mot de passe (2 fois) puis on clique sur OK

| Le Contrepoint                                                    |       |
|-------------------------------------------------------------------|-------|
| Nouveau mot de passe<br>Veuillez choisir votre nouveau mot de pas | ise : |
|                                                                   |       |
| Confirmer ce nouveau mot de passe :                               |       |
|                                                                   |       |
|                                                                   |       |
|                                                                   | ок    |

Et voilà, il faut juste maintenant se connecter à nouveau et renseigner l'adresse email et le mot de passe.